# DirXML License Auditing Tool Version 1.1 User's Guide

## Overview

The DirXML<sup>®</sup> License Auditing Tool (DLAT) enables you to determine the number of DirXML licenses being used in a given tree, as well as the number of licenses used for specific additional fee drivers.

A DirXML license is counted for each object with any DirXML Driver association that has a valid association key and isn't marked as disabled. Additional driver licenses are counted for any object that has one or more valid non-disabled associations to an additional fee driver. This concept is more thoroughly explained in the DLAT Output section of this document.

The DLAT generates reports on demand or you can schedule audits to run at a later time. After an audit has been scheduled, the DLAT's UI is locked to prevent tampering. It remains locked until after the audit completes. You can, however, unlock the UI by provided a password.

The results of an audit can be saved to a file. In addition to DirXML licenses, DLAT 1.1 provides the capability to count Novell<sup>®</sup> SecretStore<sup>®</sup> licenses and ProtoComm SecureLogin licenses as part of performing the audit. See the Sample Output section to see this information in a report.

## Installation

| FILE        | LOCATION                |
|-------------|-------------------------|
| DLAT.EXE    | User-specified location |
| DLATHLP.HTM | User-specified location |
| MFC42.DLL   | windows\system32        |
| MSVCRT.DLL  | windows\system32        |
| LDAPSDK.DLL | windows\system32        |
| LDAPSLL.DLL | windows\system32        |
| LDAPX.DLL   | windows\svstem32        |

When the DLAT is installed on a computer, the following files are copied:

Registry keys are also added to allow the DLAT to record auditing parameters used against various servers audited from that machine.

The DLAT contains an uninstall program that allows you to remove the software from your computer.

#### Using The DirXML License Auditing Tool

To run the DLAT, double-click DLAT.EXE.

## Figure 1: DLAT.EXE prior to starting an audit

| 🚰 DirXML License Auditing Tool v1                             | .0                                                                    |                                                                                                    |      |       | ×     |
|---------------------------------------------------------------|-----------------------------------------------------------------------|----------------------------------------------------------------------------------------------------|------|-------|-------|
| System Parameters                                             |                                                                       | 1                                                                                                    |      |       |       |
| LDAP Server Name or IP Address:                               | 137.65.159.11                                                         | Audit Schedule                                                                                                    | Save | About | Close |
| LDAP Search Base:<br>LDAP Port:<br>User ID:<br>User Password: | <pre><none> </none></pre> 636  cn=admin,o=novell  ✓ Secure Connection | Tree Name:<br>Connected as:<br># of eDirectory User Objects:<br># of SecretStore Users:<br># of SecureLogin Users:<br># of DirXML Drivers:<br># of Associated Objects: |      |       |       |
|                                                               |                                                                       |                                                                                                    |      |       |       |
|                                                               |                                                                       |                                                                                                    |      |       | ×     |

#### **Configuring DLAT Parameters**

In order to run an audit, you should use the following information as you configure the six required DLAT parameters.

#### **LDAP Server Name or IP Address**

This parameter specifies the LDAP server that DLAT connects to in order to audit the tree. The server may be specified by IP address or by DNS name.

## **LDAP Search Base**

This parameter specifies the container in the tree where DLAT performs its audit. It must be a valid LDAP DN, for example *ou=dirxml,o=provo*, or it may be specified as <none>. Selecting <none> or blanking the field causes DLAT to perform the audit from the root of the tree.

## **LDAP** Port

This parameter specifies the port where DLAT will try to locate LDAP services on the server specified. There are two default LDAP port values. Port 389 is the default port to access LDAP. Port 636 is the default port to access LDAP via a Secure Sockets Layer (SSL) connection. Note that the Novell<sup>®</sup> eDirectory<sup>TM</sup> LDAP server port values are configurable, so using the default values may not be valid. <none> may also be specified.

## User ID

This parameter specifies the User ID that DLAT will use when connecting to the LDAP server. If you are connecting via SSL, this parameter must be specified. Be sure the User ID being used has access to all objects in the tree. It is legal to select <anonymous> for this value, although anonymous access may not have enough rights to see all the objects of interest to DLAT.

#### **User Password**

This is the password for the User ID specified above. If you have selected <anonymous> for the User ID, don't enter a value here.

## **Secure Connection**

If this box is checked, DLAT will use SSL to connect to the LDAP server.

**Note:** DLAT uses a special feature of Novell's LDAP SDK, which tells the LDAP SSL client that DLAT already trusts the LDAP server being used. In this case DLAT doesn't need to be configured with a copy of the server's certificate. Because of the context in which DLAT is used, this is a valid approach. This allows DLAT to use SSL without forcing the user to obtain a copy of the server's certificate and configuring DLAT to trust it.

#### **LDAP Server Reconfiguration**

DLAT reads the LDAP Server and LDAP Group objects from eDirectory to verify that the server is configured to let DLAT audit the entire tree. DLAT checks to see that the LDAP server is configured to walk the tree to fill queries involving objects not held on the LDAP server, and also makes sure there are no limits to result sets or the amount of time a query can take to complete. If these values need to be changed, DLAT saves the existing values, and reconfigures and refreshes the LDAP server. When DLAT is done with the audit, it resets the previous values and refreshes the LDAP server. Note that DLAT can't update the configuration or refresh the LDAP server without authenticating with enough rights to perform the update.

## Starting an Audit

After the parameters have been entered, you can start an Audit by clicking Audit. As results are gathered from the LDAP server, the informational windows on the right side of the dialog box will be filled with data. This version of DLAT doesn't support asynchronous operations on the LDAP server, so the UI will be non-functional during an audit. Some of the LDAP operations can be so time-intensive that the UI won't update until the audit is complete, and they can appear to be hung. Do not kill the process. The audit will complete and you will regain control of the UI.

# Scheduling an Audit

Auditing a customer's installation can take a fairly long time, depending on the tree size. For a time frame reference, note the start and stop times in the sample output log file in the Sample Output section of this document. To schedule an Audit, click the Schedule button to display the Schedule Audit dialog. See Figure 2.

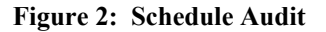

| M DirXML License Auditing Tool v1 | .0                                                                                    | × |
|-----------------------------------|---------------------------------------------------------------------------------------|---|
| - System Parameters               |                                                                                       |   |
| LDAP Server Name or IP Address:   | 137.65.159.11         Audit         Schedule         Save         About         Close |   |
| LDAP Search Base:                 | <none> Tree Name:</none>                                                              | ĺ |
| LDAP Port:                        | 636                                                                                   |   |
| User ID:                          | # of eDirectory User Ubjects:                                                         | ļ |
| User Password:                    | # of SecureLoain Users:                                                               | r |
|                                   | Schedule Audit                                                                        |   |
|                                   | Start Audit on Friday , October 05, 2001 🗹 At 2:57:02 PM 📑                            | 1 |
| ]                                 | Password:                                                                             | 1 |
|                                   | OK Cancel                                                                             | 1 |
|                                   |                                                                                       |   |
|                                   |                                                                                       |   |
|                                   |                                                                                       |   |
|                                   |                                                                                       |   |
|                                   |                                                                                       |   |
|                                   |                                                                                       |   |
|                                   |                                                                                       |   |

Specify a start date and time. The password entered in the password field will become the key to unlock the DLAT's UI. After filling in the dialog box, click OK to schedule the audit event and lock the UI to prevent tampering with the audit parameters or results.

Figure 3 shows the DLAT in a locked state. If you want to unlock the UI prior to an audit ending or after an audit ends, press **Unlock**. The Unlock dialog will display (see Figure 4). Enter the lock password specified in the Schedule Audit dialog box to unlock the UI. If you unlock the UI prior to the scheduled audit, the audit will be unscheduled.

| 0 | Figure 3: | DLAT's | U/I locked | for a | scheduled | audit |
|---|-----------|--------|------------|-------|-----------|-------|
|---|-----------|--------|------------|-------|-----------|-------|

| M DirXML License Auditing Tool v1        | .0                |                                                  | × |
|------------------------------------------|-------------------|--------------------------------------------------|---|
| System Parameters                        |                   |                                                  |   |
| LDAP Server Name or IP Address:          | 137.65.159.11     | Audit Unlock Save About Close                    |   |
| LDAP Search Base:                        | <none></none>     | Tree Name:                                       | 1 |
| LDAP Port:                               | 636               | Connected as:                                    | ľ |
| User ID:                                 | cn=admin,o=novell | # of eDirectory User Ubjects:                    |   |
| User Password:                           |                   | # of SecureLogin Users:                          | ľ |
|                                          | Secure Connection | # of DirXML Drivers:<br># of Associated Objects: | ľ |
| Audit scheduled for Friday, October 5, 2 | 2001 at 04:00 PM  |                                                  |   |
|                                          |                   |                                                  | ] |
|                                          |                   |                                                  |   |
|                                          |                   |                                                  |   |
|                                          |                   |                                                  |   |
|                                          |                   |                                                  |   |
|                                          |                   |                                                  |   |
|                                          |                   |                                                  |   |
|                                          |                   |                                                  |   |
|                                          |                   |                                                  | 1 |

## Figure 4: Unlock dialog box

| M DirXML License Auditing Tool v1.       | 0                                                                          | ×                                                          |
|------------------------------------------|----------------------------------------------------------------------------|------------------------------------------------------------|
| System Parameters                        |                                                                            | 1                                                          |
| LDAP Server Name or IP Address:          | 137.65.159.11                                                              | Audit Unlock Save About Close                              |
| LDAP Search Base:                        | <none></none>                                                              | Tree Name:                                                 |
| LDAP Port:                               | 636                                                                        | Connected as:                                              |
| User ID:                                 | cn=admin,o=novell                                                          | # or epirectory User Ubjects: ]<br># of SecretStore Users: |
| User Password:                           |                                                                            | # of SecureLogin Users:                                    |
| Audit scheduled for Friday, October 5, 2 | Unlock DLAT Password: Password: Audit scheduled for Friday, October 5, 200 | OK         Cancel           11 at 04:00 PM         **      |

## Saving the Results of an Audit

When an audit completes, the full audit report displays in the text window at the bottom of the DLAT dialog box (see Figure 5). If you want to save this report to disk, click Save. This will open a file save dialog box. Specify a location and filename to save, and the DLAT will create a text file with the report contents in the filename specified.

| Figure 5: | DLAT | displays | the results | of an | Audit |
|-----------|------|----------|-------------|-------|-------|
|-----------|------|----------|-------------|-------|-------|

| 🎦 DirXML License Auditing Tool v1                                                                                                    | .0                                                                                                    |                                                                                                    |                                                                 | ×     |
|----------------------------------------------------------------------------------------------------|----------------------------------------------------------------------------------------------------|----------------------------------------------------------------------------------------------------|-----------------------------------------------------------------|-------|
| System Parameters                                                                                                    |                                                                                                    | 7                                                                                                    |                                                                 |       |
| LDAP Server Name or IP Address:                                                                                                    | 137.65.159.11                                                                                                    | Audit Schedule                                                                                                    | Save About                                                      | Close |
| LDAP Search Base:<br>LDAP Port:<br>User ID:<br>User Password:                                                                                                    | <none> <ul> <li><none></none></li> <li>€36</li> <li><li><li>cn=admin,o=novell</li> <li></li> <li>xxxxx</li> <li>✓</li> <li>Secure Connection</li> </li></li></ul></none> | Tree Name:<br>Connected as:<br># of eDirectory User Objects:<br># of SecretStore Users:<br># of SecureLogin Users:<br># of DirXML Drivers:<br># of Associated Objects: | SECRETSTORE<br> cn=admin,o=novell<br> 5<br> 2<br> 2<br> 0<br> 0 |       |
| DiXML License Auditing Tool v1.0 Novell, Inc. Copyright 2001 Audit started Friday, October 5, 2001 at 03:10 PM Parameter Summary: LDAP Server Name: 137.65.159.11 LDAP Server Port: 636 Search Base: [null] Connected as: cn=admin.o=novell Tree Name: SECRETSTORE Audit Results Summary: DLAT found 5 user objects DLAT found 2 SecretStore users |                                                                                                    |                                                                                                    |                                                                 |       |

#### **DLAT Output**

The report file output from the DLAT is identical to the report displayed in the DLAT dialog box. It has the following structure:

- Identification header indicating the file is from DLAT
- Time stamp indicating when the audit started
- Summary of the audit parameters used
- Audit results summary
- Object class summary
- Driver associations summary
- Driver report
- Time stamp indicating when the audit completed.

The key results of the audit appear in the Audit Results Summary and the Driver Associations Summary. The Audit Results Summary includes a field indicating the number of objects with valid DirXML associations. This number indicates the number of DirXML base licenses being used in that tree. The Driver Associations Summary lists each driver type found in the tree, and indicates the number of objects associated to each type. In this case driver type indicates the product name for the driver. This release of DLAT recognizes the following drivers from Novell:

- Active Directory
- Delimited Text Driver
- eDirectory eDirectory
- Exchange 5.5
- JDBC
- LDAP/Netscape
- Notes
- NT 4 Domains
- PeopleSoft
- Remote Driver
- SAP

Any driver not found on that list will be represented as a <Custom> driver. The JDBC, PeopleSoft, and SAP drivers are additional-charge drivers. Therefore, the counts listed for each of these driver types in the Driver Associations Summary require special action because they need to be considered as additional driver licenses considered in assessing compliance.

As Novell releases additional drivers, the DLAT will be updated to recognize and audit them accordingly.

#### **Remote Driver**

Starting with DirXML 1.1, Novell released a Remote Driver shim. The Remote Driver provides the ability to deploy a DirXML driver on a system other than one running eDirectory. Prior to this, all drivers ran on the servers running the DirXML engine. With the Remote Driver, a DirXML driver can run on a separate server, lightening the CPU load for the eDirectory server.

DLAT does not have a way of discovering what DirXML driver an instance of the Remote Driver is bound to. To determine which driver an instance of the Remote Driver is talking to, do the following:

- 1. Using ConsoleOne, locate the driver object referenced by the DN listed in the DLAT's output.
- 2. Right-click the object and select Properties.
- 3. Select the Authentication tab.
- 4. In the Remote Loader Connection parameters field, note the IP address following the hostname= tag.
- 5. Locate the physical machine using this IP address.
- 6. Find the configuration file for the Remote Driver instance you are interested in and check the class or module parameter.

It is also possible, although unlikely, that the module or class path is specified on the command line for the driver. In this case, look in the registry for the service entry. The key is HKEY\_LOCAL\_MACHINE\SYSTEM\CurrentControlSet\Services, and the name will be DirXMLRemote *n* where *n* is the command port number. Look at the command line value.

The following table displays the driver names and their class or module names:

| The following table displays t | the driver names and their class or module names:          |
|--------------------------------|------------------------------------------------------------|
| Driver Name                    | Module or class name                                       |
| DirXML Driver for Active       | Addriver.dll                                               |
| Directory                      |                                                            |
| DirXML Driver for              | com.novell.nds.dirxml.driver.delimitedtext.delimitedtextdr |
| Delimited Text                 | iver                                                       |
| DirXML Driver for              | Exdriver.dll                                               |
| Exchange                       |                                                            |
| DirXML Driver for              | Exchange55shim.dll                                         |
| Exchange                       |                                                            |
| DirXML Driver for              | com.novell.nds.dirxml.driver.nds.drivershimimpl            |
| eDirectory                     |                                                            |
| DirXML Driver for JDBC         | com.novell.nds.dirxml.driver.jdbc.jdbcdrivershim           |
| DirXML Driver for LDAP         | com.novell.nds.dirxml.driver.ldap.ldapdrivershim           |
| DirXML Driver for              | com.novell.nds.dirxml.driver.netscape.netscapedrivershim   |
| Netscape                       |                                                            |
| DirXML Driver for Notes        | com.novell.nds.dirxml.driver.notes.notesdrivershim         |
| R5 Driver                      |                                                            |
| DirXML Driver for NT 4         | Ntdrivr.dll                                                |
| Domain                         |                                                            |
| NT 4 Domain Driver             | ntdomainshim.dll                                           |
| DirXML Driver for              | Npsshim.dll                                                |
| PeopleSoft Driver              |                                                            |
| DirXML Driver for              | Nps8shim.dll                                               |
| PeopleSoft Driver v4           |                                                            |
| Remote Driver                  | com.novell.nds.dirxml.remote.driver.drivershimimpl         |

Sample Output DirXML License Auditing Tool v1.0 Novell, Inc. Copyright 2001 Audit started Thursday, August 16, 2001 at 01:40 PM Parameter Summary: LDAP Server Name: 137.65.1.222 LDAP Server Port: 636 Search Base: (null) Connected as: cn=rmatheson,o=novell Tree Name: WORKFORCE1 Audit Results Summary: DLAT found 8706 user objects DLAT found 1 SecretStore objects DLAT found 2 SecureLogin objects DLAT found 24 DirXML Drivers DLAT found 11824 associated objects Object Class Summary 8703 associations to Object Class inetOrgPerson 3121 associations to Object Class costCenter Driver Association Summary 8699 associations to eDirectory Driver drivers 8919 associations to Peoplesoft Driver drivers 11080 associations to <Custom> drivers 10858 associations to JDBC Driver drivers Driver: CN=NDSTONDS - SERVICES1, CN=NDS DRIVERS, O=SERVICES Driver Name: eDirectory Driver Driver Module: com.novell.nds.dirxml.driver.nds.drivershimimpl Processed Associations: 5799 Disabled Associations: 4 Driver: CN=TELECOM DRIVER, CN=TELECOM DRIVER SET, O=SERVICES Driver Name: <Custom> Driver Module: com.novell.nds.dirxml.driver.telecom.telecomdrivershim Processed Associations: 2455 Disabled Associations: 1 Driver: CN=NPSDRIVER, CN=PEOPLESOFT DRIVER, O=SERVICES Driver Name: Peoplesoft Driver Driver Module: psoftdrv.dll Processed Associations: 5798 Disabled Associations: 2

Driver: CN=NDSTONDS - SE-TREE, CN=NDS DRIVERS, O=SERVICES Driver Name: eDirectory Driver Driver Module: com.novell.nds.dirxml.driver.nds.drivershimimpl Processed Associations: 5766 Disabled Associations: 3 Driver: CN=NDSTONDS - PRV-NDS1, CN=NDS DRIVERS, O=SERVICES Driver Name: eDirectory Driver Driver Module: com.novell.nds.dirxml.driver.nds.drivershimimpl Processed Associations: 1091 Disabled Associations: 10 Driver: CN=NDSTONDS - SJF-NDS1, CN=NDS DRIVERS, O=SERVICES Driver Name: eDirectory Driver Driver Module: com.novell.nds.dirxml.driver.nds.drivershimimpl Processed Associations: 255 Disabled Associations: 13 Driver: CN=NDSTONDS - ORM-NDS1, CN=NDS DRIVERS, O=SERVICES Driver Name: eDirectory Driver Driver Module: com.novell.nds.dirxml.driver.nds.drivershimimpl Processed Associations: 1021 Disabled Associations: 4 Driver: CN=NDSTONDS - CPL-DSMASTER, CN=NDS DRIVERS, O=SERVICES Driver Name: eDirectory Driver Driver Module: com.novell.nds.dirxml.driver.nds.drivershimimpl Processed Associations: 1058 Disabled Associations: 3 Driver: CN=NDSTONDS - SYD-DSMASTER, CN=NDS DRIVERS, O=SERVICES Driver Name: eDirectory Driver Driver Module: com.novell.nds.dirxml.driver.nds.drivershimimpl Processed Associations: 279 Disabled Associations: 0 Driver: CN=NDSTONDS - TOK-DSMASTER, CN=NDS DRIVERS, O=SERVICES Driver Name: eDirectory Driver Driver Module: com.novell.nds.dirxml.driver.nds.drivershimimpl Processed Associations: 108 Disabled Associations: 0

Driver: CN=NDSTONDS - AFO-NDS1, CN=NDS DRIVERS, O=SERVICES Driver Name: eDirectory Driver Driver Module: com.novell.nds.dirxml.driver.nds.drivershimimpl Processed Associations: 712 Disabled Associations: 1 Driver: CN=NDSTONDS - PRV-NDS6, CN=NDS DRIVERS, O=SERVICES Driver Name: eDirectory Driver Driver Module: com.novell.nds.dirxml.driver.nds.drivershimimpl Processed Associations: 47 Disabled Associations: 0 Driver: CN=VANTIVE DRIVER, CN=TELECOM DRIVER SET, O=SERVICES Driver Name: <Custom> Driver Module: com.novell.nds.dirxml.driver.jdbc2.jdbcdrivershim Processed Associations: 11007 Disabled Associations: 0 Driver: CN=NPSCOSTCENTERDRIVER,CN=BIG EWORKS PSCOSTCENTER, O=SERVICES Driver Name: Peoplesoft Driver Driver Module: psoftdrv.dll Processed Associations: 3121 Disabled Associations: 0 Driver: CN=EPISUITE DRIVER, CN=TELECOM DRIVER SET, O=SERVICES Driver Name: <Custom> Driver Module: com.novell.nds.dirxml.driver.jdbc2.jdbcdrivershim Processed Associations: 7261 Disabled Associations: 0 Driver: CN=EWORK COSTCENTER DRIVER, CN=BIG EWORKS PSCOSTCENTER, O=SERVICES Driver Name: JDBC Driver Driver Module: com.novell.nds.dirxml.driver.jdbc.jdbcdrivershim Processed Associations: 3121 Disabled Associations: 0 Driver: CN=NDSTONDS - PRV-NDS2, CN=NDS DRIVERS, O=SERVICES Driver Name: eDirectory Driver Driver Module: com.novell.nds.dirxml.driver.nds.drivershimimpl Processed Associations: 389 Disabled Associations: 1

Driver: CN=EWORK USER DRIVER, CN=BIG EWORKS PSCOSTCENTER, O=SERVICES Driver Name: JDBC Driver Driver Module: com.novell.nds.dirxml.driver.jdbc.jdbcdrivershim Processed Associations: 7687 Disabled Associations: 0 Driver: CN=BIG USERS DRIVER, CN=BIG EWORKS PSCOSTCENTER, O=SERVICES Driver Name: JDBC Driver Driver Module: com.novell.nds.dirxml.driver.jdbc.jdbcdrivershim Processed Associations: 5784 Disabled Associations: 0 Driver: CN=GENDRIVER, CN=NDS DRIVERS, O=SERVICES Driver Name: <Custom> Driver Module: com.novell.nds.dirxml.driver.zds.genericdrivershim Processed Associations: 4116 Disabled Associations: 0 Driver: CN=NDSTONDS - SERVICES2, CN=NDS DRIVERS, O=SERVICES Driver Name: eDirectory Driver Driver Module: com.novell.nds.dirxml.driver.nds.drivershimimpl Processed Associations: 8689 Disabled Associations: 3 Driver: CN=NDSTONDS - BLR-DSMASTER, CN=NDS DRIVERS, O=SERVICES Driver Name: eDirectory Driver Driver Module: com.novell.nds.dirxml.driver.nds.drivershimimpl Processed Associations: 316 Disabled Associations: 0 Driver: CN=WSE - SECURITY, CN=TELECOM DRIVER SET, O=SERVICES Driver Name: <Custom> Driver Module: com.novell.nds.dirxml.driver.wsejdbc.wsedrivershim Processed Associations: 5793 Disabled Associations: 0 Driver: CN=NDSTONDS - PRV-NDS4, CN=NDS DRIVERS, O=SERVICES Driver Name: eDirectory Driver Driver Module: com.novell.nds.dirxml.driver.nds.drivershimimpl Processed Associations: 2882 Disabled Associations: 0

Audit completed Thursday, August 16, 2001 at 01:41 PM DirXML License Auditing Tool v1.0 Novell, Inc. Copyright 2001 Audit started Friday, August 17, 2001 at 02:16 PM Parameter Summary: LDAP Server Name: 137.65.132.13 LDAP Server Port: 636 Search Base: o=wazzup\_labs Connected as: cn=admin,o=wazzup labs Tree Name: DIRXML-DS Audit Results Summary: DLAT found 22 user objects DLAT found 1 SecretStore objects DLAT found 2 SecureLogin objects DLAT found 2 DirXML Drivers DLAT found 19 associated objects Object Class Summary 19 associations to Object Class inetOrgPerson Driver Association Summary 7 associations to Remote Driver drivers 12 associations to Notes R5 Driver drivers Driver: CN=NOTES, CN=DRIVERSET, O=WAZZUP\_LABS Driver Name: Notes R5 Driver Driver Module: com.novell.nds.dirxml.driver.notes.notesdrivershim Processed Associations: 12 Disabled Associations: 1 Driver: CN=NOTESREMOTE, CN=DRIVERSET, O=WAZZUP\_LABS Driver Name: Remote Driver Driver Module: com.novell.nds.dirxml.remote.driver.drivershimimpl Processed Associations: 7 Disabled Associations: 1 Audit completed Friday, August 17, 2001 at 02:16 PM